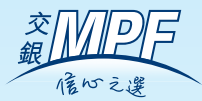

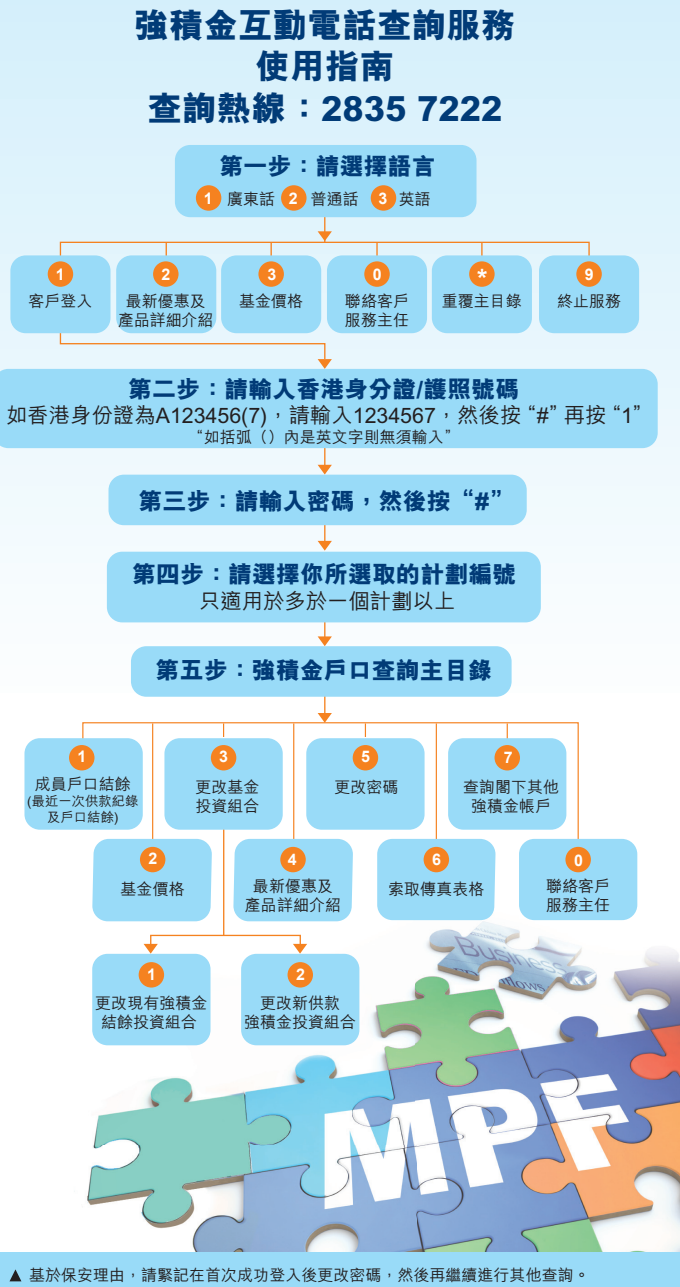

▲ 如有任何疑問,請於辦公時間內致電交通銀行客戶服務熱線223 95559。

## 發行人:交通銀行信託有限公司

香港中環德輔道中121號遠東發展大廈1樓 網址:www.bocomtrust.com.hk